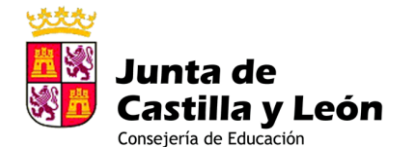

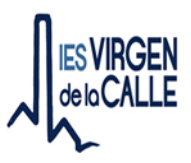

## GUÍA PARA QUE LAS FAMILIAS ACTIVEN SU CUENTA DE EDUCACYL O RECUPEREN LA CONTRASEÑA

 En primer lugar hay que tener operativa la cuenta de Educacyl. Hay que recordar que para todo el procedimiento de contraseñas <u>es necesario que el sistema disponga</u> <u>de una dirección de correo electrónico personal, no de educacyl</u>. Esta dirección de correo se habrá proporcionado en el momento de la matrícula, si falta o esta desactualizada ponerse en contacto con el Instituto para cambiarla.

## PARA ACTIVAR LA CUENTA:

2. Ir a Educacyl <u>http://edaplica.educa.jcyl.es/AUPO/idenColectivo.do</u>:

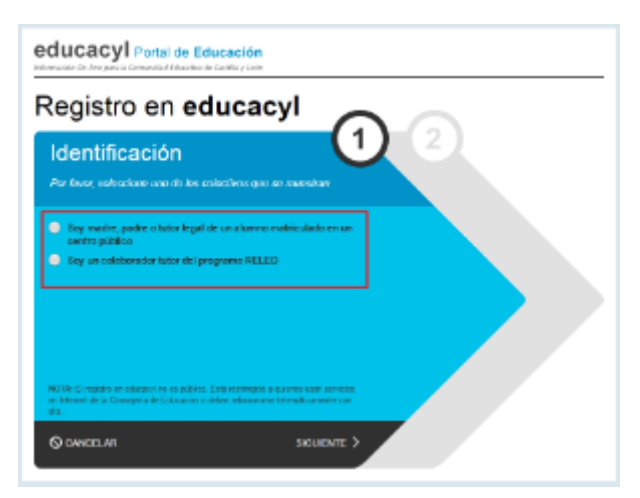

3. Escribir el NIF

| tegistro en                             | educacyl                    | $\bigcirc$ | $\sim$ |  |
|-----------------------------------------|-----------------------------|------------|--------|--|
| Identificación<br>🖋 Serun contecendor M | )<br>Iar dol programa RELEO | 0          | 2)     |  |
| Proposicione el siguiente de            | do de identificación.       | -          |        |  |
|                                         |                             |            |        |  |
|                                         |                             |            |        |  |
|                                         |                             |            |        |  |

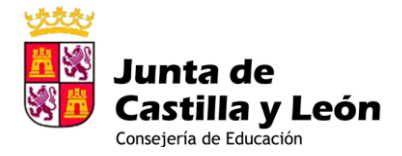

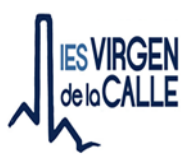

**4.** Se envía un código a la dirección de correo electrónico personal que se proporcionó en su día. <u>Si hay algún error anotarlo y ponerse en contacto con el centro</u>

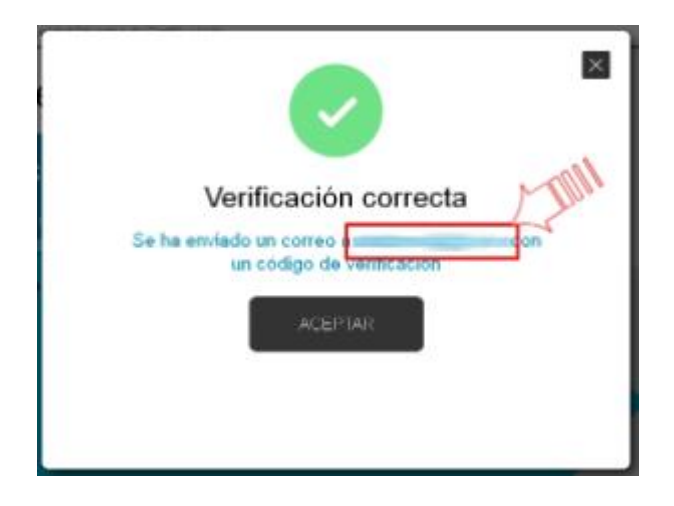

5. Pegar ese código en la pantalla de Educacyl

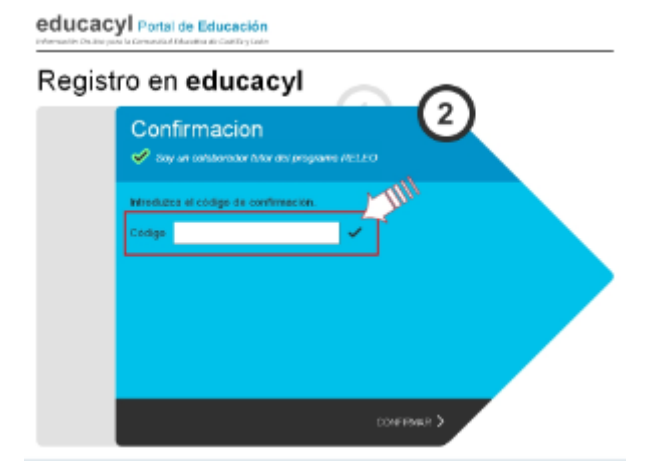

6. Ya se tiene usuario y contraseña

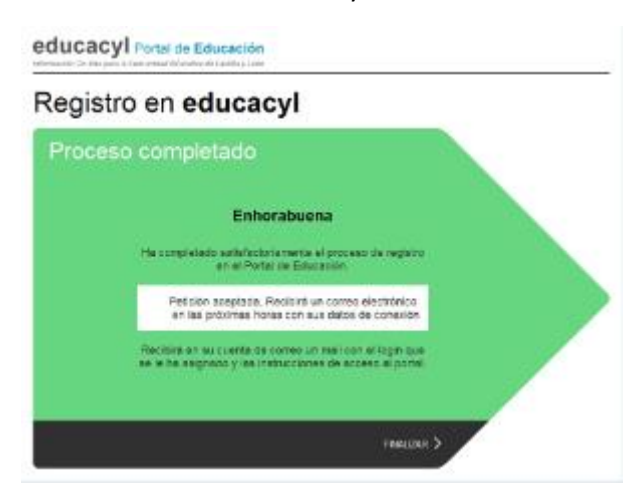

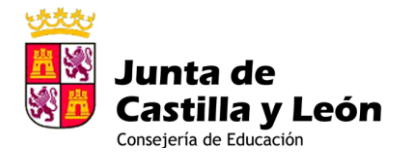

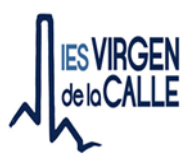

## SI YA ESTÁ ACTIVADA LA CUENTA Y NO SE RECUERDA LA CONTRASEÑA:

1. Si ya estaba activado el usuario y no se recuerda la contraseña seguir este procedimiento. Ir al portal de educacyl: <u>https://www.educa.jcyl.es</u> a Acceso Privado

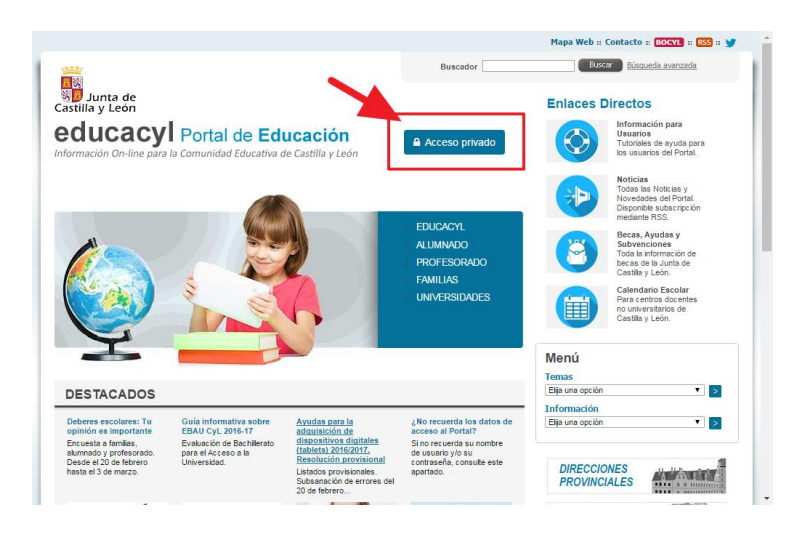

2. Pinchar en no recuerdo mis datos de acceso, para que el sistema genere una contraseña

67- Fax 979 74 98 83 a.jcyl.es/iesvirgendelacalle

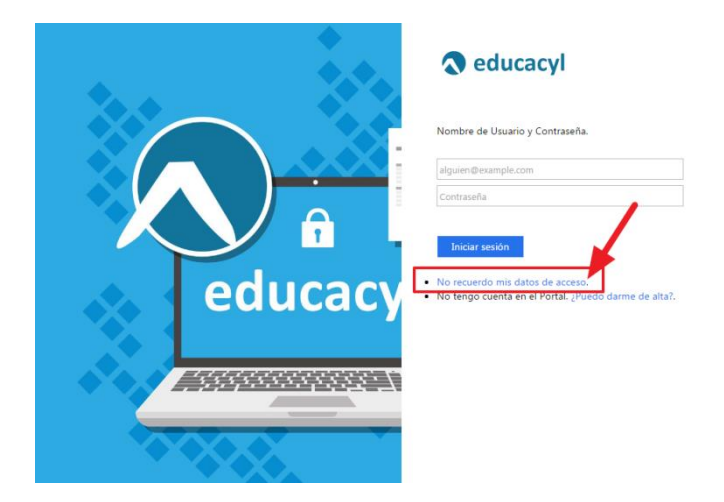

3. Escribir el NIF (o el usuario de educacyl si lo conoce)

|       | Generar clave educacyl                                                               |
|-------|--------------------------------------------------------------------------------------|
|       | Identificación<br>✓ Tengo cuenta en el Portal de Educación                           |
|       | Proporcione <i>uno</i> de los siguientes datos de identificación.  Cuenta del Portal |
| Corre |                                                                                      |
|       | © cancelar < anterior siguiente >                                                    |

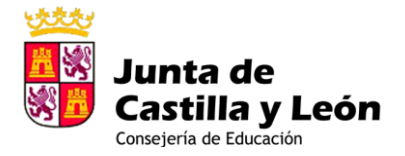

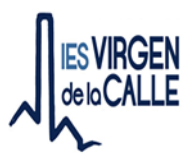

4. Se envía un mensaje <u>al correo que figura en la base de datos del IES</u> (si hay que cambiarlo ponerse en contacto con el IES)

Ha solicitado la verificación de su correo electrónico en el portal de educación de Castilla y León

Su código de verificación es: zqUHDBVzZy

Esta dirección de correo no está atendida, por favor no conteste

## 5. Meter el código generado

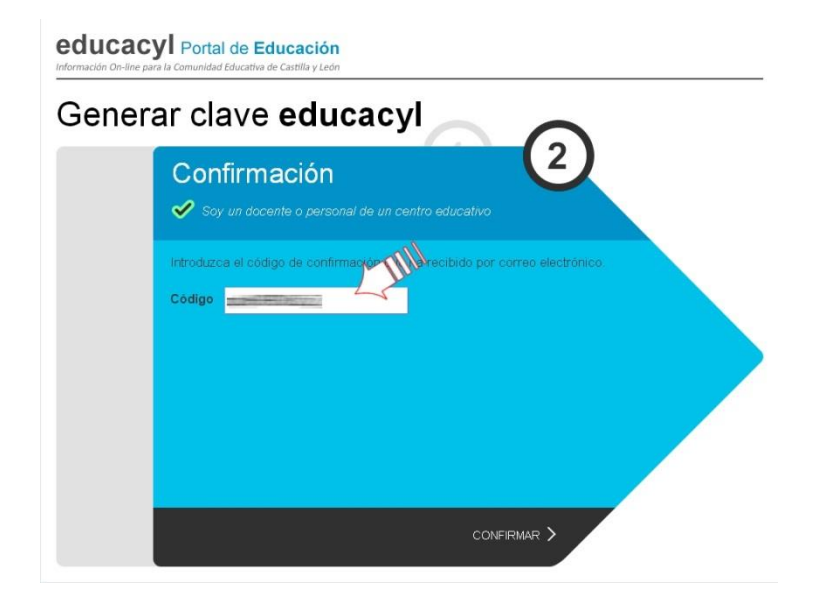

6. Se genera el usuario y la contraseña

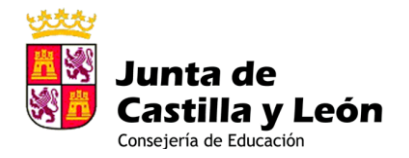

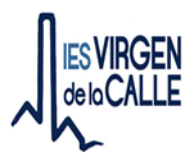

| educacyl                        | Portal      | de Edi         | acación            |
|---------------------------------|-------------|----------------|--------------------|
| Millermacidh Division para ta c | Inmanidad i | Characteria de | Cardfilla y Louise |

| Generar | clave        | educac                                         | yl                                       |           |  |
|---------|--------------|------------------------------------------------|------------------------------------------|-----------|--|
| Proceso | comple       | tado                                           |                                          |           |  |
|         | Herros proce | dido a general una n<br>de ucuario. Por favor  | ueva contraseña j<br>, tome nota de ella | para<br>L |  |
|         |              | Usuario<br>Password:                           | -                                        |           |  |
|         | Recuerde a   | que puede modificar l<br>traves de la opción M | a clave en cualqui<br>ls Datos de educa  | er<br>eyl |  |
|         |              |                                                |                                          |           |  |

7. La siguiente vez que se inicie sesión hay que usar esta contraseña y exige cambiarla (poner una de fácil recuerdo)